# NUEVO Crédito Haceb

# Manual de uso para Pago por PSE en la Sucursal Virtual de Haceb

La Sucursal Virtual es un mecanismo adicional a los ya previstos por Haceb (contrato de crédito, extractos y entre otros) para que como cliente puedas informarte de forma permanente y actualizada sobre el estado de tus obligaciones financieras adquiridas.

Al ingresar, podrás realizar el pago de las obligaciones adquiridas con Haceb, a través de la plataforma de PSE (Pagos Seguros En Línea).

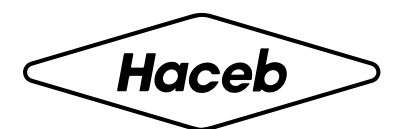

# Definiciones

Ten presente las siguientes definiciones para que comprendas mucho mejor los términos sobre tu Crédito Haceb.

Valor aprobado: Corresponde al cupo de crédito aprobado.

**Valor utilizado:** Corresponde al valor de la compra y el valor del servicio de fianza que corresponde a esa utilización, en caso de ser financiada.

**Valor disponible:** Es el cupo disponible para realizar nuevas utilizaciones. Para calcularlo, se resta el valor utilizado del valor aprobado.

**Valor pendiente:** corresponde a la cuota a pagar, vencida y vigente, para estar al día con tu crédito.

**Capital pendiente de pago:** corresponde al saldo a capital que se debe del cupo de crédito.

**Saldo:** corresponde al capital y los demás conceptos asociados que debes de tu cupo de crédito. Es la sumatoria del saldo que tienes de todas las utilizaciones + fianza + causación de intereses + cuota de manejo + gastos de cobranza en caso de que aplique.

Fecha de tu próximo pago: corresponde a la siguiente fecha de pago para cancelar la cuota de tu crédito.

### Paso a paso

Conoce el paso a paso de como ingresar y realizar tu pago en línea.

2. Inicia sesión, ingresando usuario

y contraseña registrados.

#### Ingresa a https://sucursalcredito.haceb.com

| Haceb                                          | Haceb                                          |
|------------------------------------------------|------------------------------------------------|
|                                                |                                                |
| Usuario *                                      | Usuario *                                      |
| Recordar usuario                               | Recordar usuario                               |
| Ingresar                                       | Ingresar                                       |
| ¿Olvidaste tu contraseña?                      | ¿Olvidaste tu contraseña?                      |
| ¿Eres un usuario nuevo? <u>Regístrate aquí</u> | ¿Eres un usuario nuevo? <u>Regístrate aquí</u> |

3. Diligencia las respuestas para validar tu identidad (este proceso se realiza por primera vez, si registras la conexión o cuando cambies de dispositivo).

| VALIDACIÓN DE IDENTIDAD                                                                |
|----------------------------------------------------------------------------------------|
| Estás accediendo desde un equipo no registrado o que presenta una conexión<br>inusual. |
| Por favor responde las siguientes preguntas para ingresar.                             |
| ¿Cuál fué el país que visitaste en tu primera salida al exterior?*                     |
| ¿En qué año nació tu primer hijo?*                                                     |
| Deseas registrar ésta conexión ?                                                       |
| ¿Olvidaste tus preguntas?<br>Credenciales no válidas!                                  |
| Cancelar Continuar                                                                     |
|                                                                                        |

4. Da clic en la opción pagos y consignaciones, selecciona el módulo de pagos.

| Consultas 🝷      | Transferencias • | Solicitudes 🔹 Pagos y Consi | gnaciones 🔹 Mensajería 🝷 | Opciones 🝷 Segurio | lad 🔹 Salir |
|------------------|------------------|-----------------------------|--------------------------|--------------------|-------------|
| ADMIN - USUARIOS |                  |                             |                          |                    |             |
|                  | Consolidado de   | productos                   |                          |                    |             |
|                  | Filtrar          |                             |                          |                    |             |
|                  |                  |                             |                          |                    |             |
|                  | Тіро             | Nombre linea                | Número de cuenta         | Saldo              |             |
|                  | CONSUMO          | CRÉDITO HACEB               | 373677                   | \$0,00             | Q           |
|                  | 0.01101110       |                             | 272000                   | 50.00              |             |
|                  | CONSUMO          | CREDITO HACEB               | 373696                   | 50,00              | Q           |
|                  | CONSUMO          | CRÉDITO HACEB               | 373759                   | \$0,00             | Q           |
|                  |                  |                             |                          |                    |             |

5. Da clic en el botón "Ir a Pagar" para realizar el pago del saldo pendiente.

| Total a Pagar: |                                                                                        | \$0,00 |
|----------------|----------------------------------------------------------------------------------------|--------|
|                | Ir a Pagar<br>www.wog.co Todos los derechos reservados © Oficina Digital Versión 1.3.8 |        |

Si deseas ingresar un valor diferente al sugerido, **modifica ese valor por el que deseas cancelar y dar clic en el botón "Ir a pagar".** 

6. Elige el banco y finaliza el pago, ingresando tu correo electrónico registrado en PSE y siguiendo los pasos de la sucursal virtual del banco seleccionado.

| SARAH ingresa los datos<br>(El débito se realizará des | para tu pago PSE.<br>de tu cuenta corriente o de aborros) |
|--------------------------------------------------------|-----------------------------------------------------------|
| Le debito se realizara des                             | de la caenta comente o de anonos).                        |
| Persona natural                                        | Seleccione el banco:                                      |
| O Persona jurídica                                     | BANCOLOMBIA                                               |
|                                                        |                                                           |

Si quieres conocer más, consulta: https://www.haceb.com/institucional/terminos-ycondiciones-credito-haceb

o contáctanos en los siguientes canales de atención: **llamando desde tu celular al #466 o en nuestra línea de WhatsApp 316 4539797.** 

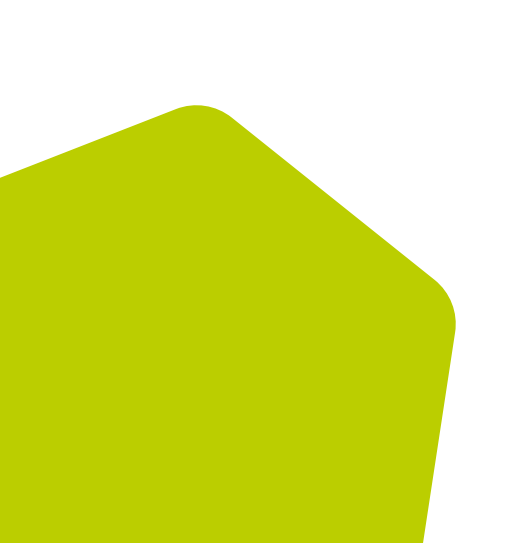